# 证书认定学分网上操作指南

1.学生申请:

1.1 点击学校网站首页正上方"智慧内师"
(<u>http://tpass.njtc.edu.cn/tpass/login</u>),登录智慧内师(用户为学号,默认密码为身份证后六位),浏览器仅支持360浏览器极速模式

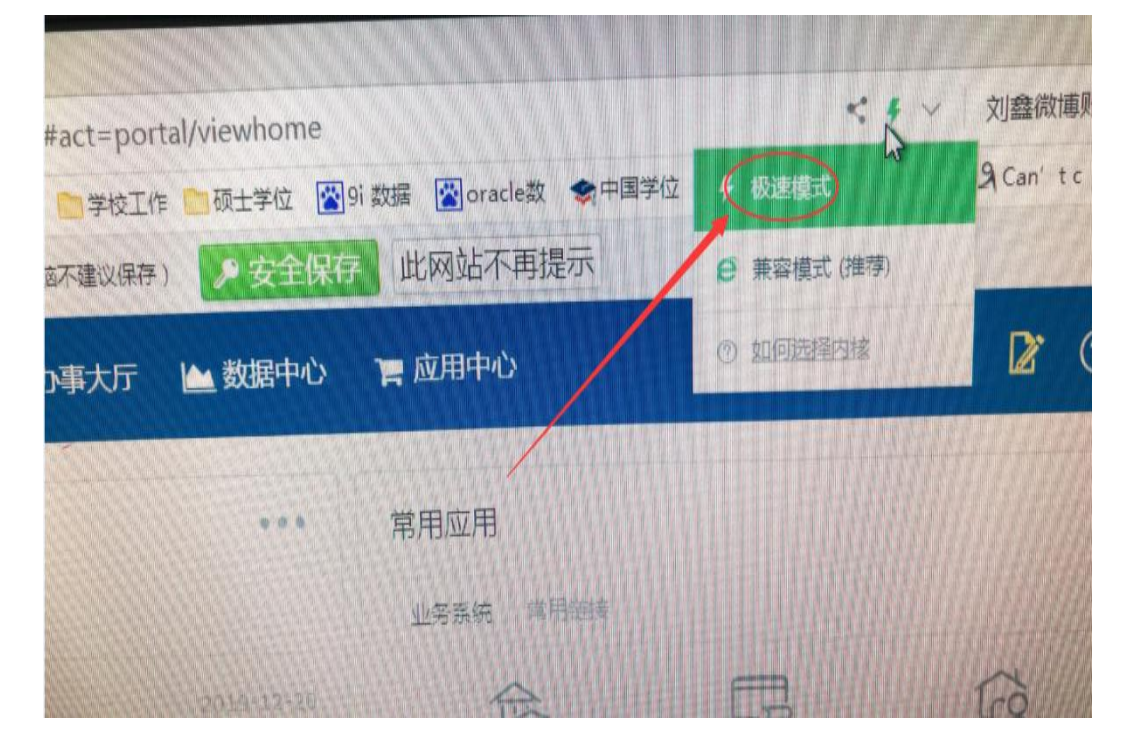

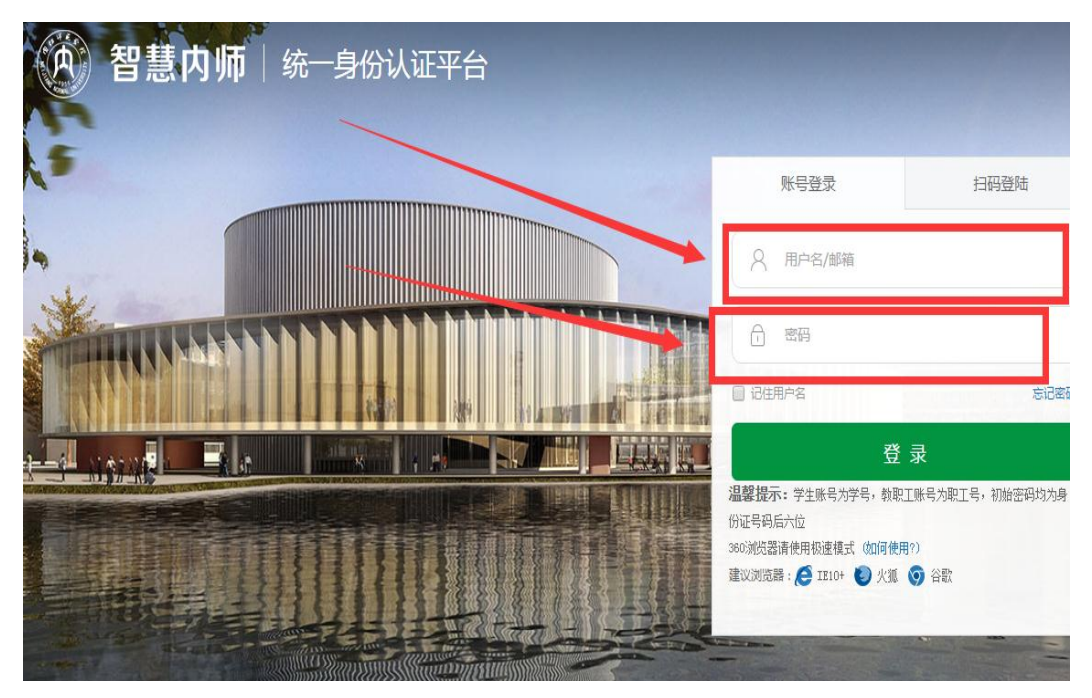

#### 1.2 点击办事大厅

| 釣 智慧[       | 为师                       | <b>骨 我的首</b> 页 | 〓 信息中心 🕜      | 办事大厅          | き 数据中心       | ┣ 应用中4     | 2    |                  | Z          | 2         | ٥   |
|-------------|--------------------------|----------------|---------------|---------------|--------------|------------|------|------------------|------------|-----------|-----|
|             |                          |                |               |               |              |            |      |                  | 1          |           |     |
| 校园信息        |                          |                |               |               | •••          | 常用应用       |      |                  |            |           |     |
|             | 学校要闻                     | 校内动态 通知        | 公告            |               |              | 业务系统       | 常用链接 |                  |            |           |     |
|             | ● [图文]德                  | 国BSK国际教育机构     | 负责人访问我校       |               | 201.12-20    | F          | =    |                  | ाल         |           |     |
| 信息动态        | ● [图文]峨                  | 眉武术论坛暨第二届      | 内江市武学研讨会在我    |               | 2019-12-16   | 図七日        |      | 新<br>名<br>ぞ<br>は | <u>т</u> е | )<br>TA   |     |
|             | ● [图文]党                  | 委书记张志远率队赴      | 岭南师范学院、北部湾…   |               | 2019-12-15   |            |      | 97.7 mm          |            |           |     |
| 13          | <ul> <li>【三全育</li> </ul> | 人】我校举行纪念"-     | -二九"运动84周年暨   |               | 2019-12-11   | T          | Ē    | L                | ΪŢ         | Ĵ         |     |
| 校内公告        | <ul> <li></li></ul>      | 试院刘敏一行到校指      | 导2020年全国硕士研…  |               | 2019-12-11   | -+;        | 通查询  | 学工系统             | 实验室管       | 管理        |     |
| <u>(1))</u> | ● [图文]学                  | 校召开党委常委会议      | 传达学习贯彻省委十     |               | 2019-12-09   | ٦ (        |      | (NEW)            |            | 9         |     |
| 学术活动        | ● [图文]校                  | 长陈晓春视察2019年    | F成人高等教育招生录    |               | 2019-12-05   | 离核         | 这系统  | 毕业生档案            | 四六级考试      | 式成绩       | ìt  |
|             | ● [图文]学                  | 校召开党委中心组 (     | 扩大)学习会        |               | 2019-12-04   |            |      |                  |            |           |     |
|             | ● [图文]文                  | 化交融 美美与共——     | -我校2019年来华留学… |               | 2019-12-03   |            |      |                  |            |           |     |
|             | <ul> <li>《内江师</li> </ul> | 范学院学报》获第四      | 届四川省高校特色科     |               | 2019-11-29   | 我的信息       |      |                  |            |           |     |
|             |                          |                |               |               |              | പ          | 当前借阅 | 2 本              |            | 余额        |     |
|             |                          |                |               |               |              | لا         | 当前超期 | 0 本              | ר⊛         | 截取时间      |     |
| 课程表         |                          |                |               |               |              | 图书馆        | 当前欠费 | 元                | 一卡通        |           |     |
| 2019-2020学年 | 第1学期 校历                  | 第18周 12月23日    | ~12月29日       |               | $\mathbf{O}$ |            | 用注点曲 | c =              |            | MARCH 100 | 201 |
|             |                          | 王太利 研究生動名素:    | 法 仍供会亲 加右问题语。 | 占丰业 小 后 律 1 一 |              | ~ <u>~</u> | 案计欠费 |                  |            | 当前字期      | 201 |

## 1.3选择证书认定学分

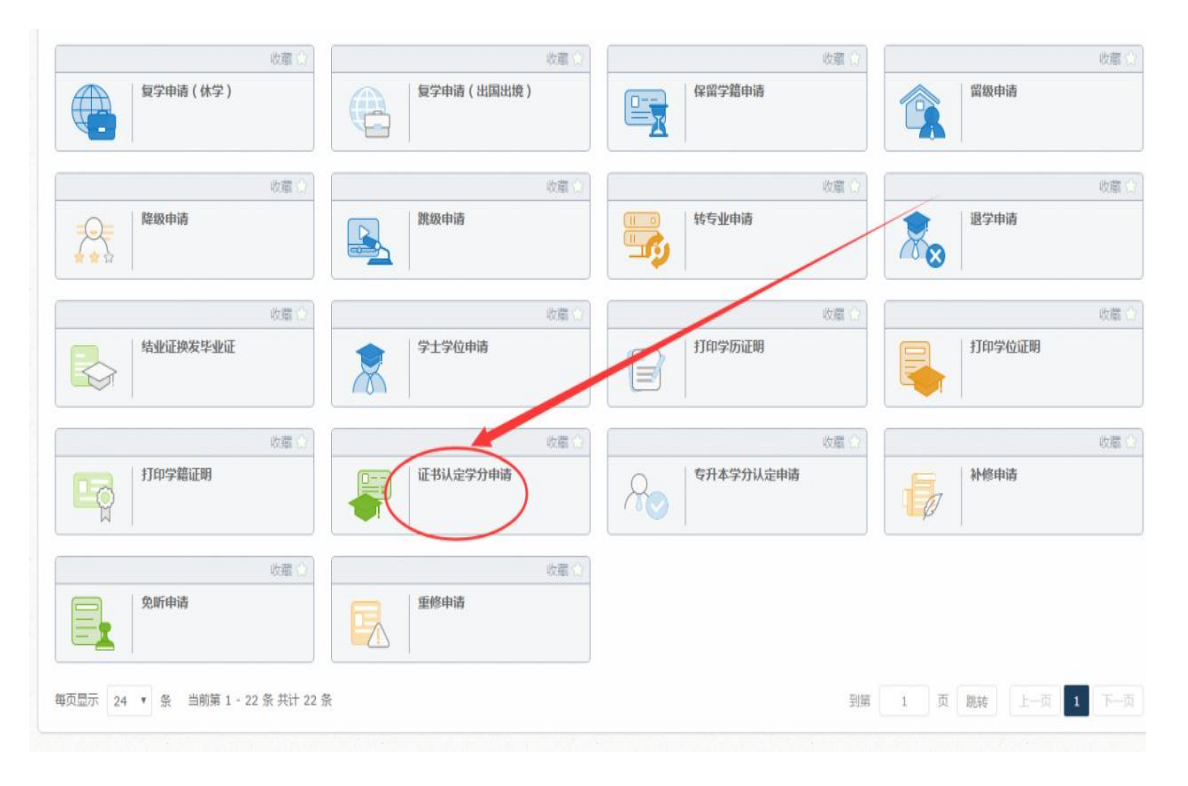

1.4 点击新增按钮

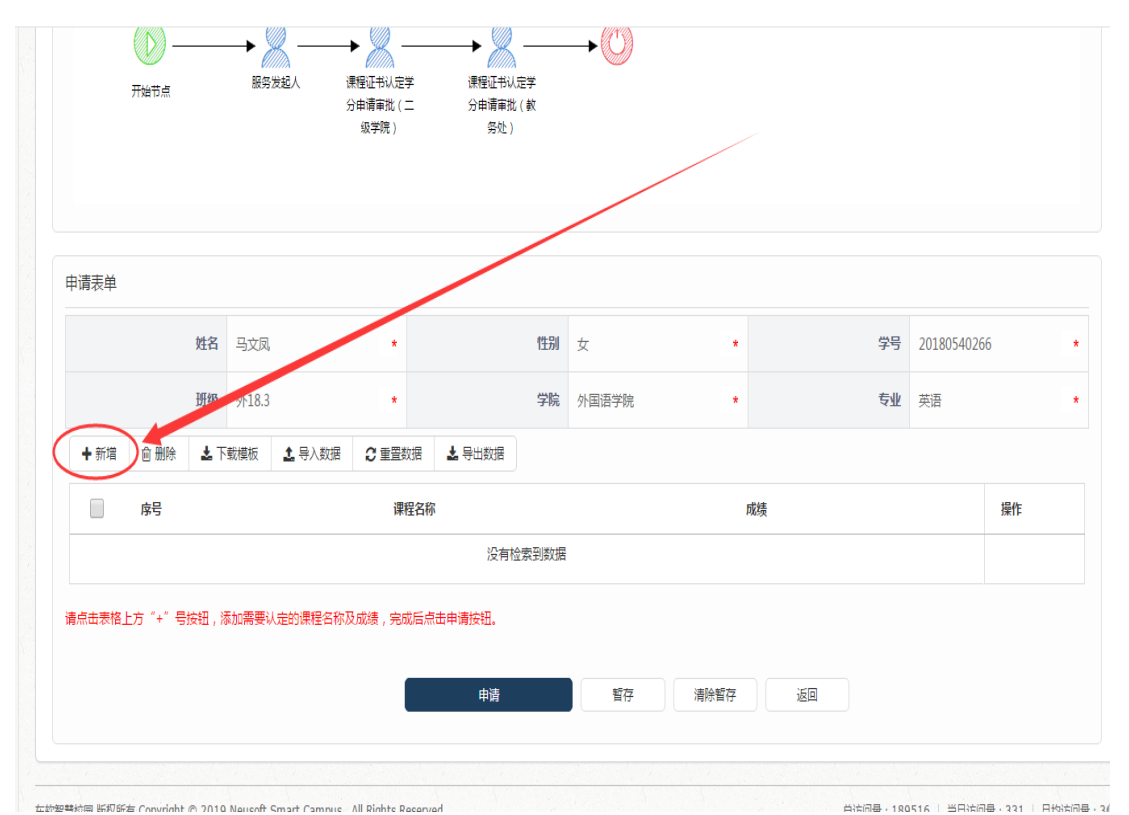

1.5选择认定课程(成绩分类别填,英语填分数,普通话填等级)

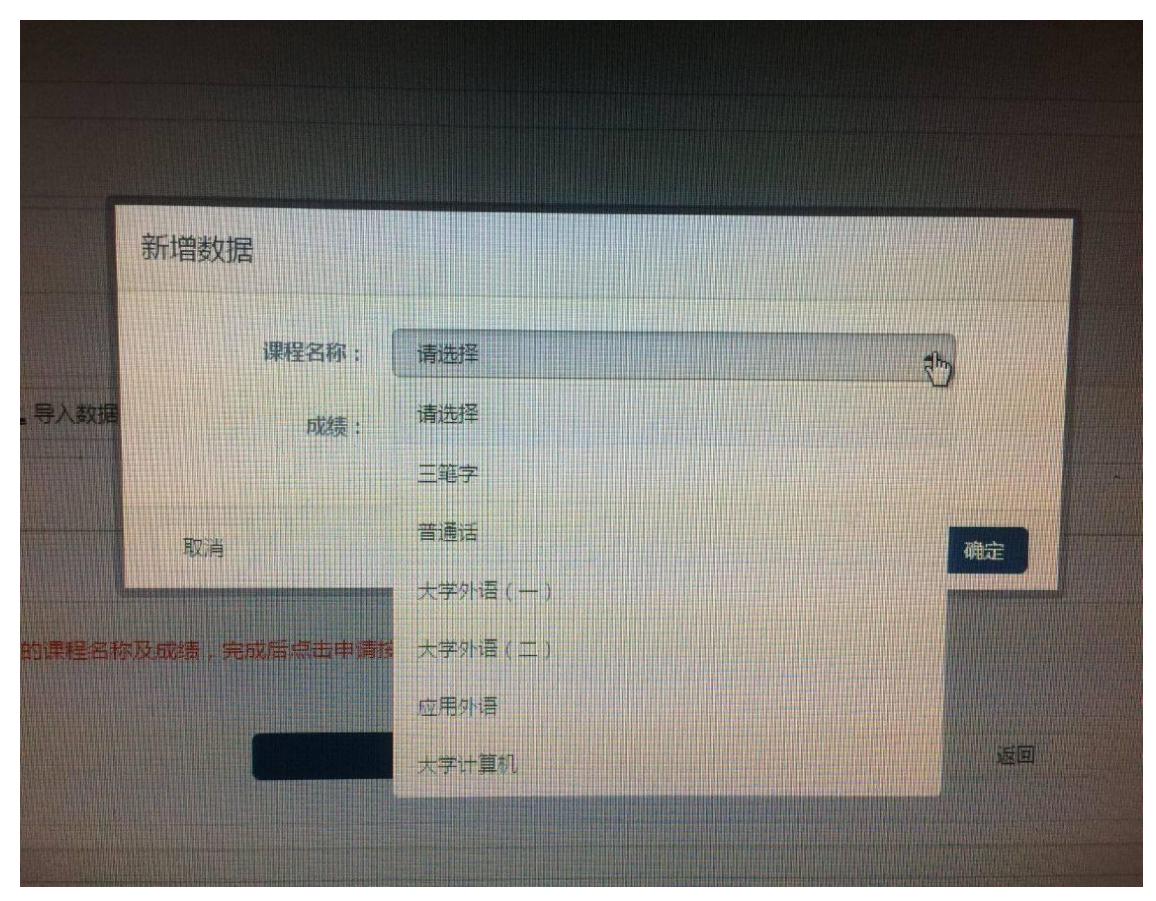

1.6 确认申请

|      | 姓名  | 马文凤       | *        | 性别     | 女     | *  | 学号 | 2018054026 | 6  |
|------|-----|-----------|----------|--------|-------|----|----|------------|----|
|      | 班级  | 外18.3     |          | 学院     | 外国语学院 | *  | 专业 | 英语         |    |
| ◆ 新増 | ± ₹ | 载模板 💄 寺入数 | 据 2 重置数据 | 🛓 导出数据 |       |    |    |            |    |
| 房    |     |           | 课程名称     |        | 成绩    |    |    |            | 操作 |
| 1    |     |           | 普通话      |        | 二级日   | 甲等 |    |            | Ø  |

### 1.7 如有错误, 可撤回申请

| 事项名称:                                | 申请编号:              | 事项       | i摘要:            |
|--------------------------------------|--------------------|----------|-----------------|
| 申请时间:                                | 至                  |          |                 |
| 2010-12-23 15:57:30 由违德              | ₽、10122215573012   |          |                 |
| 2019 12 25 15:51:50 中間湯              | 9 . 191229199/9012 |          |                 |
| <b>业书从正子刀中请</b><br>当前任务节点:课程证书认定学分申请 | 审批 ( 二级学院 )        | 当前办理人:郭平 |                 |
| ≫ 展开办理详情                             |                    |          | 茶単回茶の           |
| 2019-12-23 15:27:06 申请编              | 号 :19122315270734  |          |                 |
| 证书认定学分申请                             |                    |          |                 |
| 当前任务节点:课程证书认定学分申请                    | 审批(二级学院)           | 当前办理人:郭平 | #11日本           |
| ≫ 展开办理详情                             |                    |          | J 180014-18     |
| 毎页显示 10 ▼ 条 当前第1-:                   | 2 条 共计 2 条         |          | 到第 1 页 跳转 上—页 1 |

2.教学办审核

2.1 教学办负责人登录智慧内师,点击网上办事大厅的待办事项

|         |                                |            |       | 课程表<br>2019- | ₹<br>2020学年 第 | L学期 校历第1 | 8周 12月23 | 3日~12月29日 | 3       |       |
|---------|--------------------------------|------------|-------|--------------|---------------|----------|----------|-----------|---------|-------|
|         | Martin Contractor (Contractor) |            |       | (击点 0        | 果程可查看详情       | !数据来源于本  | 科、研究生教务  | 系统,仅供参考   | 。如有问题请点 | 点击此处员 |
| 事大厅     |                                |            | •••   |              | 周一12.23       | 周二12.24  | 周三12.25  | 周四12.26   | 周五12.27 | 周六1   |
|         |                                |            |       | 1            |               |          |          |           |         |       |
| 2 7     |                                | $\odot$    |       | 2            |               |          |          |           |         |       |
| 我审核     | 在办事项                           | 办结事项       |       | 3            |               |          |          |           |         |       |
|         |                                |            |       | 4            |               |          |          |           |         |       |
| 在职证明    | 横向科研项目校内人员劳务费发                 |            | 会议室申请 | 5            |               |          |          |           |         |       |
|         |                                | <b>—</b> C |       | 6            |               |          |          |           |         |       |
|         |                                |            |       | /            |               |          |          |           |         |       |
| 教职上请版申请 | 电于邮相账号甲 请                      | VPN        | VPN申请 | 0            |               |          |          |           |         |       |
| v       |                                |            |       | 10           |               |          |          |           |         |       |
|         |                                |            |       | 11           |               |          |          |           |         |       |
|         |                                |            |       |              |               |          |          |           |         |       |

# 或

| ·            | 意校园・网上办事大厅                                                                                       | # 用户首页 🔐 服务列表      | # 我申请的    | 受理的    |                        |
|--------------|--------------------------------------------------------------------------------------------------|--------------------|-----------|--------|------------------------|
|              |                                                                                                  |                    |           |        | t was feer             |
| <b>₿</b>     | 正在办理中的事项                                                                                         | 新 <b>我 2</b> 等待感   | 心理的事项     | 2 搜索您想 | 需要的服务 / Search Service |
| 请力           | 结事项     暂无   待我评价                                                                                | 暂无 <b>股</b> 待阅事项   | 暂无 D办事项 暂 |        | 前没有搜索记录                |
|              |                                                                                                  |                    |           |        |                        |
| 服务列表         | 我的收藏 推荐服务                                                                                        |                    |           | 8. 8.  |                        |
| 所属机构         | 全部                                                                                               | 1                  |           |        |                        |
| 服怎分类         | 全部   学生事务   教务教学                                                                                 | 人事服务   IT服务   财务服务 | 校办服务      |        |                        |
| X [[(3]]     | TH 1 1 THU 1 100100 1                                                                            |                    |           |        |                        |
| 服务方式         | 全部   自助服务   业务申请                                                                                 |                    |           |        |                        |
| 服务方式服务场景     | <ul> <li>全部 自助服务 业务申请</li> <li>全部 相关业务申请 各类证明</li> </ul>                                         | 办理   各类借用   个人数据中心 |           |        |                        |
| 服务方式服务场景服务角色 | <ul> <li>全部 目助服务 业务申请</li> <li>全部 目助服务 业务申请</li> <li>全部 相关业务申请 各类证明</li> <li>全部 学生 教师</li> </ul> | 办理   各类借用   个人数据中心 |           |        |                        |

### 2.2 点击办理

| 🛄 待阅事项                    | 事项名称: 申请                                       | 认:          | 申请部门:  | 搜索                     |
|---------------------------|------------------------------------------------|-------------|--------|------------------------|
| ြ 已办事项                    | 申请编号:                                          | 间:          | 至      |                        |
| <b>企</b> 委托事项             | ☞ 批量办理                                         |             |        |                        |
|                           | 2019-12-23 15:57:30 申请编号:191223155             | 73012       |        |                        |
|                           | 证书认定学分申请                                       |             |        |                        |
|                           | 申请人:马文凤(20180540266   外国语学院)                   | 前一办理人:马文凤   |        | [Z ⊅⊞]                 |
|                           | 当前任务节点:课程证书认定学分申请审批(二级学院)                      | 前一办理结果:提交申请 |        | LE 974                 |
|                           | ≫ 展开办理详情                                       |             |        |                        |
|                           |                                                | · · · · · · |        |                        |
|                           | 2019-12-23 15:27:06 申请编号: 191223152            | 70734       |        |                        |
|                           | 证书认定学分申请                                       |             |        |                        |
|                           | 申请人:马文凤(20180540266   外国语学院)                   | 前一办理人:马文凤   |        |                        |
|                           | 当前任务节点:课程证书认定学分申请审批(二级学院)                      | 前一办理结果:提交申请 |        | 12 初理                  |
|                           | ≫ 展开办理详情                                       |             |        |                        |
|                           | 毎页显示 10 • 条 当前第1-2条共计2条                        |             | 到第 1   | 页 既转 上一页 1             |
| 东软智慧校园 版权所有 Copyright © 2 | 019 Neusoft Smart Campus , All Rights Reserved |             | 总访问量:1 | 89516   当日访问量:331   日均 |

## 2.3 选择办理项目

|            | 工师范学院                  | 🖲 智慧校园                    |                | 🔁 智慧校园            |            | × +        |           |           |            |            |            | ŭ           | - 1  | o ×    |
|------------|------------------------|---------------------------|----------------|-------------------|------------|------------|-----------|-----------|------------|------------|------------|-------------|------|--------|
| 9 <>       | 🔿 🖒 🖒 http             | o://fp. <b>njtc.edu.c</b> | n/tp_fp/view?n | n=fp#service_id=c | 09744de-do | ae-4bc8-94 | 05-1e7ea4 | 022d48&ta | ask_id=-43 | 7 < 🕴 🗸    | 刘鑫微博账号被    | 封の          |      | 5 · ∃  |
| <  🍐收藏 🗸 🌘 | 予网址大全      ≪ hao123_ [ | う 内江师范 🗋 数                | 务处 💼 社会科学      | 🗋 网络技术 💼 学校工f     | 乍 🛅 硕士学位   | 🚰 9i 数据    | 😭 oracle数 | ◆中国学位     | 使规搜索       | . C 解决Linu | 🖓 Can'tc 🕌 | LINUX 🗋 全国語 | 新校 » | 88     |
| 🔽 🕼 Edy    | 事项                     |                           | :              | 姓名 马文凤            |            |            | 性别        | 女         | *          |            | 学号         | 2018054026  | 6 *  | -      |
| 📑 🗘 555    | 亦项                     |                           |                | 班級 外18.3          |            |            | 学院        | 外国语学院     | π *        |            | 专业         | 英语          | •    |        |
|            |                        | <b>7</b> #                | 出数据            |                   |            |            |           |           |            |            |            |             |      |        |
| 漫          |                        |                           | 序号             |                   | 课程名        | 称          |           |           | F          | 载绩         |            |             |      |        |
|            |                        |                           | 1              | <b>\</b>          | 普通话        | i          |           |           | -          | 级甲等        |            |             |      |        |
|            |                        | 4                         |                |                   |            |            |           |           |            |            |            |             | Þ    |        |
|            |                        | 办理流科                      | Ŧ              |                   |            |            |           |           |            |            |            |             | 展开 ~ |        |
|            |                        | 办理详                       | Ē              |                   |            |            |           |           |            |            |            |             | 收起 ^ |        |
|            |                        | 任务研                       | 邗节             |                   |            | 办理人        |           | 办理意见      | 办          | 理结果        | 办理时间       |             |      |        |
|            |                        | 服务发                       | 起人             |                   |            | 马文凤        |           |           | 提          | 交申请        | 2019-12-23 | 15:57:30    |      |        |
| +          |                        | 课程证                       | 王书认定学分申请审      | 批(二级学院)           |            | 郭平 ( 未读    |           |           | E          | 在办理        |            |             |      |        |
| 曾 今日优选 ※   | 全国人大常委会议今起召开!          | 完整民法典草案将完                 | 组              |                   |            |            |           | ▶ 快剪辑 (   | > 今日直播     | 😐 热点资讯     | ⑦ ☆ ↓ 下號   | r P P i     | - () | Q 100% |

# 2.4 选则录入处理意见并确定结果(回退、同意)

|        | 办理详情                                |             |                   |        |                     | 收起, |
|--------|-------------------------------------|-------------|-------------------|--------|---------------------|-----|
|        | 任务环节                                | 办理人         | 办理意见              | 办理结果   | 办理时间                |     |
| $\sim$ | 服务发起人                               | 马文凤         |                   | 提交申请   | 2019-12-23 15:57:30 |     |
|        | 课程证书认定学分申请审批(二级学院)                  | 郭平(未读)      |                   | 正在办理   |                     |     |
|        | か理意见                                |             |                   |        |                     | 收起, |
|        |                                     |             |                   |        |                     |     |
|        |                                     |             |                   |        |                     |     |
|        |                                     |             |                   |        |                     |     |
|        |                                     |             |                   |        |                     |     |
|        |                                     |             |                   |        |                     |     |
|        | 快速输入<br>同意 不同意 通过 不通过 已办理           | 日南核 日落实 日处理 | の結し情况属实           | 修改后再上报 | 拟同意 同意办理 同意         | 上报  |
|        | 快速輸入<br>同意 不同意 通过 不通过 已の理<br>◆添加販益  | 日南核 已落实 已处理 | 办结 情况属实           | 修改后再上版 | 1 利同意 同意力理 同意       | 一报  |
|        | 快捷輸入<br>同意 不同意 通过 不通过 已办理<br>◆ 添加好签 | 日本核日常変日処理   | ) 功结) (情況属实<br>回避 | 修改后更上級 | 拟同意 同意力理 同意         | 报返回 |

3.教务处期末根据汇总数据导入成绩